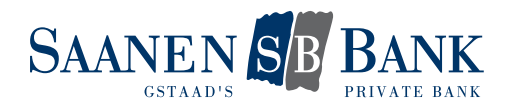

# INSTALLATION MOBILE BANKING APP

Nous vous proposons désormais une application bancaire mobile destinée aux appareils mobiles. Nous sommes ainsi la banque à vos côtés – en tout temps et partout!

Avec l'application bancaire mobile, vous disposez en principe des mêmes données que dans l'e-Banking. L'accès par application est protégé par mot de passe. Afin d'accéder toujours et partout à vos comptes et dépôts, vous devez de plus activer votre accès à titre unique.

### 1. ACTIVER L'ACCÈS

Effectuez les étapes suivantes:

- 1. Activer l'accès et définir le mot de passe
- 2. Autoriser les transactions
- 3. Ajouter l'appareil mobile

Vous trouvez des informations détaillées sur chaque étape dans les chapitres suivants.

Une fois l'activation terminée, vous pourrez utiliser intégralement notre application bancaire mobile.

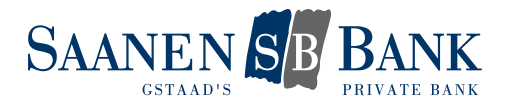

### 1.1 ACTIVER L'ACCÈS ET DÉFINIR LE MOT DE PASSE

Pour accéder à vos comptes et dépôts avec l'application bancaire mobile, vous devez activer votre nom d'utilisateur e-Banking pour le Mobile Banking.

Cliquez sur le bouton «Gérer l'accès et le mot de passe» afin d'activer votre accès et de définir votre mot de passe personnel Mobile Banking:

# Paramètres

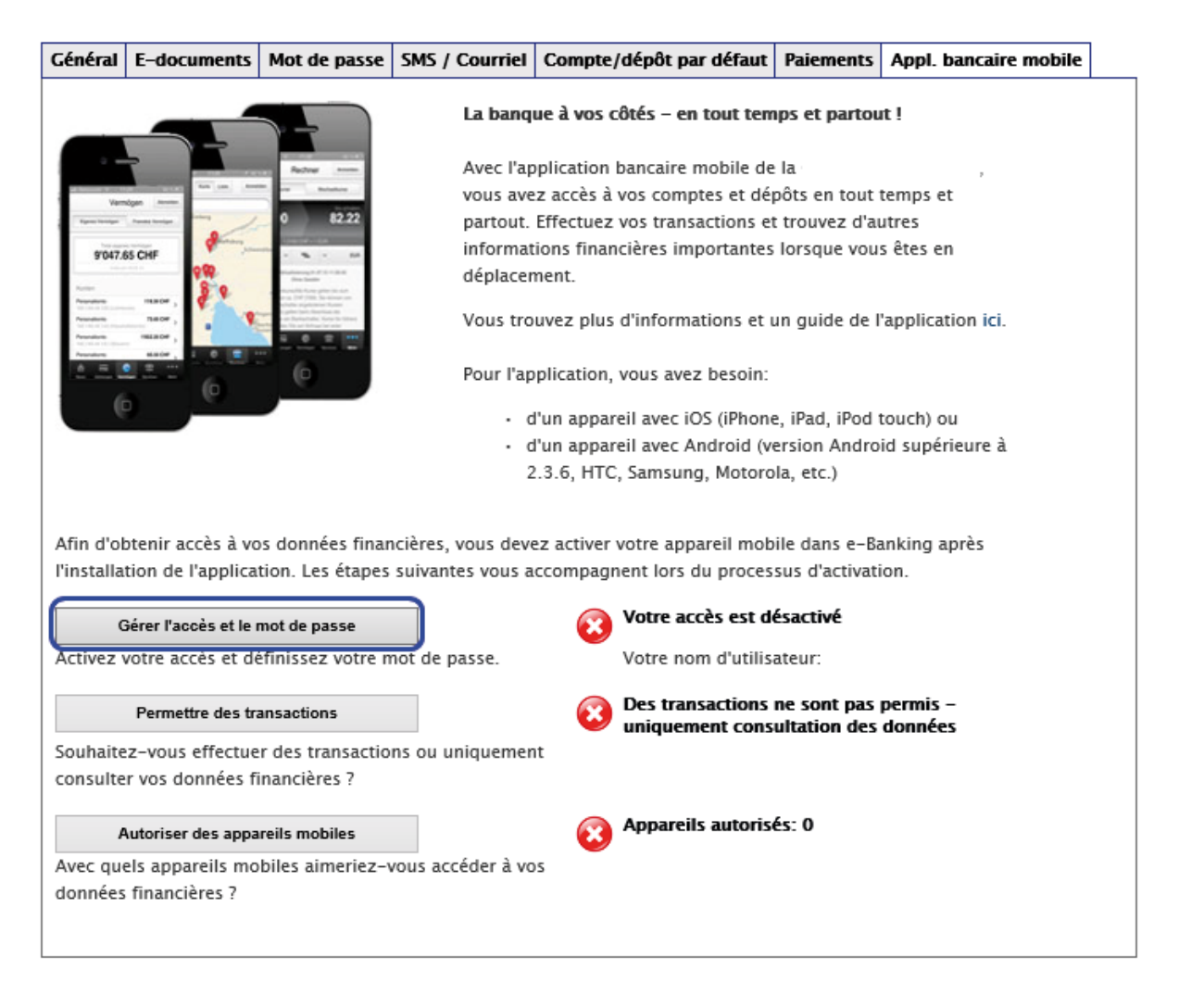

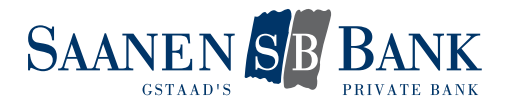

# Paramètres

| Général             | E-documents                                                                                 | Mot de passe                                  | SMS / Courriel | Compte/dépôt par défaut                                                                                                    | Paiements                                                                 | Appl. bancaire mobile             | ] |  |  |  |  |
|---------------------|---------------------------------------------------------------------------------------------|-----------------------------------------------|----------------|----------------------------------------------------------------------------------------------------|---------------------------------------------------------------------------|-----------------------------------|---|--|--|--|--|
| Gére                | Gérer l'accès et le mot de passe                                                            |                                               |                |                                                                                                    |                                                                           |                                   |   |  |  |  |  |
| Gérez vo            | Gérez vos accès pour les appareils mobiles et définissez votre mot de passe Mobile Banking. |                                               |                |                                                                                                    |                                                                           |                                   |   |  |  |  |  |
| Mot de<br>Banking   | passe Mobile                                                                                | <ul> <li>Désactivé</li> <li>Activé</li> </ul> |                |                                                                                                    |                                                                           |                                   |   |  |  |  |  |
| Nom d'u             | ıtilisateur                                                                                 |                                               |                |                                                                                                    |                                                                           |                                   |   |  |  |  |  |
| Entrez v<br>passe e | otre mot de<br>-Banking actuel                                                              |                                               |                |                                                                                                    |                                                                           |                                   |   |  |  |  |  |
| Définiss<br>passe M | ez votre mot de<br>obile Banking                                                            | 2                                             |                | Exigences à votre mot<br>Banking:                                                                                                    | de passe Mo                                                               | bile                              |   |  |  |  |  |
| Répétez<br>passe M  | votre mot de<br>obile Banking                                                               |                                               |                | <ul> <li>au moins 6 car</li> <li>au moins 1 lett</li> <li>majuscules et r</li> <li>compte ;</li> <li>votre mot de p</li> <li>ne doit pas être</li> </ul> | actères ;<br>rre et 1 chiffr<br>minuscules s<br>asse e-Banki<br>e utilisé | re ;<br>ont pris en<br>ing actuel |   |  |  |  |  |
| ✓ J'ace             | J'accepte les conditions d'utilisation de l' application Mobile Banking.                    |                                               |                |                                                                                                    |                                                                           |                                   |   |  |  |  |  |
|                     |                                                                                             |                                               |                |                                                                                                    | Retou                                                                     | r Suivant                         |   |  |  |  |  |

| Mot de passe Mobile Banking                  | Cliquez sur le bouton «Activé» pour activer votre accès et définir votre mot de passe Mobile Banking.                                                                                                    |
|----------------------------------------------|----------------------------------------------------------------------------------------------------|
| Nom d'utilisateur                            | Affichage de votre nom d'utilisateur (valant pour la connexion à l'e-Banking et également dans l'application bancaire mobile)                                                                                                    |
| Entrez votre mot de passe e-Banking actuel   | Entrée du mot de passe e-Banking valable actuelle-<br>ment                                                                                                    |
| Définissez votre mot de passe Mobile Banking | <ul> <li>Définissez vous-même votre mot de passe personnel<br/>Mobile Banking. Respectez les exigences posées à<br/>votre mot de passe Mobile Banking:</li> <li>6 caractères au moins</li> <li>composé d'une lettre et d'un chiffre au moins</li> <li>il est tenu compte des majuscules et des<br/>minuscules</li> <li>votre mot de passe e-Banking actuel ne peut pas<br/>être utilisé pour l'application bancaire mobile</li> </ul> |
| Répétez votre mot de passe Mobile Banking    | Veuillez confirmer l'entrée du mot de passe Mobile<br>Banking défini.                                                                                                    |

Acceptez les conditions d'utilisation de l'application bancaire mobile et enregistrez vos paramètres.

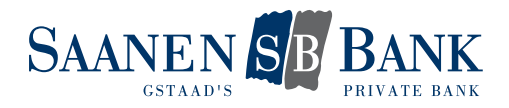

## 1.2 PERMETTRE DES TRANSACTIONS

Définissez vous-même que vous voulez exécuter des transactions avec l'application bancaire mobile ou uniquement consulter vos données financières.

Autoriser les transactions vous permet d'utiliser les fonctions suivantes:

- Scanner des bulletins de versement
- Payer des e-Factures
- Saisir des paiements et des transferts de compte à compte
- Supprimer des paiements en suspens
- Passer des ordres d'achat et de vente en bourse
- Annuler des ordres en suspens

## Paramètres

| ×         | Le                                                                                   | mot de passe po   | our mobile que ve | ous avez souhaité a été enreg | gistré et est i | mmédiatement valable. |  |  |
|-----------|--------------------------------------------------------------------------------------|-------------------|-------------------|-------------------------------|-----------------|-----------------------|--|--|
| Général   | E-documents                                                                          | Mot de passe      | SMS / Courriel    | Compte/dépôt par défaut       | Paiements       | Appl. bancaire mobile |  |  |
| Pern      | rmettre des transactions                                                             |                   |                   |                               |                 |                       |  |  |
| Définisse | ez si vous souha                                                                     | aitez effectuer d | es transactions o | u uniquement consulter des    | données.        |                       |  |  |
| Transact  | Transactions       Onon autorisées         Image: autorisées       Image: autorisées |                   |                   |                               |                 |                       |  |  |
|           |                                                                                      |                   |                   |                               | Retou           | r Suivant             |  |  |

Cliquez à cet effet sur le bouton «autorisées», puis sur «Suivant».

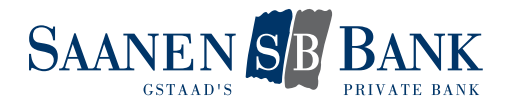

## 1.3 ACTIVER L'APPAREIL MOBILE

Afin d'obtenir l'accès aux prestations bancaires de l'application bancaire mobile, vous devez autoriser votre appareil mobile à titre unique.

Un code d'activation vient s'afficher automatiquement dans l'e-Banking:

| Vos données<br>avec succès.                                                                                 | ont été enregistrées                                                                         |
|----------------------------------------------------------------------------------------------------|----------------------------------------------------------------------------------------------|
| Autorisez maintena<br>mobile :<br>1. Pour ce faire, ouv<br>votre appareil mobi<br>l'icône "Fortune". Ci     | nt votre appareil<br>vrez l'application sur<br>le et sélectionnez<br>liquez sur "Connecter". |
| 2. Indiquez votre no<br>d'utilisateur<br><b>passe Mobile Bank</b> i<br>"Connecter".                         | om<br>et votre <b>mot de</b><br>i <b>ng</b> . Cliquez sur                                    |
| <ol> <li>Indiquez votre co<br/>94857563 (les code<br/>demandés précéder<br/>valables). Cliquez s</li> </ol> | ode d'activation<br>es d'activation<br>mment ne sont plus<br>ur "Activer".                   |
| Fermer                                                                                                    | Gestion des appareils                                                                        |

- 1. Ouvrez maintenant l'application sur votre appareil mobile
- 2. Dans l'application, entrez votre nom d'utilisateur et le mot de passe Mobile Banking que vous avez défini. Cliquez ensuite sur le bouton «Connecter».
- 3. Entrez le code d'activation affiché dans l'e-Banking et cliquez sur le bouton «Activer» dans l'application bancaire mobile.

|                                                                                                    |            | •••• Swisscom                       | 3G 17:15                                    | 51 % 💶              |
|----------------------------------------------------------------------------------------------------|------------|-------------------------------------|---------------------------------------------|---------------------|
| ••••• Swisscom 3G 17:14                                                                                                    | 51 % 🗖 🔿   | Retour A                            | ctivez le comp                              | te                  |
| Annuler Connecter                                                                                                    |            | Code d'activatio                    | on                                          | 94857563            |
| nom d'util.                                                                                                    |            |                                     | Activer                                     |                     |
| Mot de passe                                                                                                    | •••••      | Votre accès do                      | it être activé dans                         | l'e-Banking:        |
| Mémoriser le nom d'utilisateur                                                                                                    | $\bigcirc$ | 1 Accédez à voi<br>2 Cliquez en hai | tre e-Banking<br>ut à droite sur 'Parai     |                     |
| Connecter                                                                                                    |            | 4 Pour l'activation                 | ongiet Appl. banca<br>on, suivez les étapes | s décrites          |
| Votre accès doit être activé dans l'                                                                                                    | e-Banking: |                                     |                                             |                     |
| 1 Accédez à votre e-Banking<br>2 Cliquez en haut à droite sur 'Param<br>3 Sélectionnez l'onglet 'Appl. bancair<br>4 Pour l'activation, suivez les étapes |            | 1                                   | 2<br>ABC                                    | 3<br>Def            |
|                                                                                                    |            | <b>4</b><br><sub>GHI</sub>          | 5<br>JKL                                    | 6<br><sup>MNO</sup> |
|                                                                                                    |            | 7<br>PQRS                           | 8<br>TUV                                    | 9<br>wxyz           |
|                                                                                                    |            |                                     | 0                                           | ⊗                   |
|                                                                                                    |            |                                     |                                             |                     |

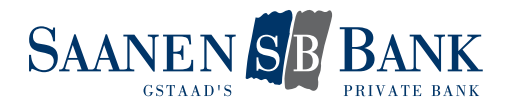

# 2. MODIFIER LES PARAMÈTRES

Vous pouvez modifier en tout temps les paramètres définis lors de l'activation de l'appareil. A cet effet, sélectionnez simplement la fonction désirée dans l'onglet «application bancaire mobile».

## 2.1 MODIFIER LES PARAMÈTRES DES TRANSACTIONS

#### Paramètres

| Général                                                                                                    | E-documents                                                                                                    | Mot de passe      | SMS / Courriel   | Compte/dépôt par défaut | Paiements | Appl. bancaire mobile |  |  |
|----------------------------------------------------------------------------------------------------|----------------------------------------------------------------------------------------------------|-------------------|------------------|-------------------------|-----------|-----------------------|--|--|
| Afin d'ot                                                                                                    | La banque à vos côtés – en tout temps et partout !         Avec l'application bancaire mobile de la         vous avez accès à vos comptes et dépôts en tout temps et partout. Effectuez vos transactions et trouvez d'autres         informations financières importantes lorsque vous êtes en         déplacement.         Vous trouvez plus d'informations et un guide de l'application ici.         Pour l'application, vous avez besoin:         d'un appareil avec iOS (iPhone, iPad, iPod touch) ou         d'un appareil avec Android (version Android supérieure à 2.3.6, HTC, Samsung, Motorola, etc.) |                   |                  |                         |           |                       |  |  |
| G                                                                                                    | iérer l'accès et le i                                                                                                    | not de passe      |                  | Votre accès est a       | ctivé     |                       |  |  |
| Activez                                                                                                    | votre accès et dé                                                                                                    | éfinissez votre n | not de passe.    | Votre nom d'utilis      | ateur:    |                       |  |  |
| Permettre des transactions       Des transactions ne sont pas permis – uniquement consultation des données         Souhaitez-vous effectuer des transactions ou uniquement consulter vos données financières ?       Des transactions ne sont pas permis – uniquement consultation des données         Autoriser des appareils mobiles |                                                                                                    |                   |                  |                         |           |                       |  |  |
| Avec que                                                                                                    | els appareils mo                                                                                                    | biles aimeriez-v  | ous accéder à vo | 5                       |           |                       |  |  |
| données                                                                                                    | financières ?                                                                                                    | and annumber of   |                  | -                       |           |                       |  |  |
|                                                                                                    |                                                                                                    |                   |                  |                         |           |                       |  |  |

Cliquez sur le bouton «Permettre des transactions».

# Paramètres

| Général                                                                                                    | E-documents | Mot de passe | SMS / Courriel | Compte/dépôt par défaut | Paiements | Appl. bancaire mobile |  |  |  |
|----------------------------------------------------------------------------------------------------|-------------|--------------|----------------|-------------------------|-----------|-----------------------|--|--|--|
| Permettre des transactions                                                                                                    |             |              |                |                         |           |                       |  |  |  |
| Définissez si vous souhaitez effectuer des transactions ou uniquement consulter des données.                                                                                                    |             |              |                |                         |           |                       |  |  |  |
| Transactions     O non autorisées       Image: Construction of the second second |             |              |                |                         |           |                       |  |  |  |
| J'accepte les conditions d'utilisation de l' application Mobile Banking.                                                                                                    |             |              |                |                         |           |                       |  |  |  |
|                                                                                                    |             |              |                |                         | Annule    | er Enregistrer        |  |  |  |

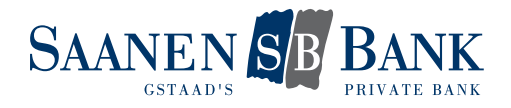

Sélectionnez l'option désirée, acceptez les conditions d'utilisation de l'application bancaire mobile et enregistrez vos modifications.

Autoriser les transactions vous permet d'utiliser les fonctions suivantes:

- Scanner des bulletins de versement
- Payer des e-Factures
- Saisir des paiements et des transferts de compte à compte
- Supprimer des paiements en suspens
- Passer des ordres d'achat et de vente en bourse
- Annuler des ordres en suspens

#### 2.2 GÉRER LES APPAREILS MOBILES

Vous pouvez gérer vous-même vos appareils mobiles. Il vous est possible d'autoriser plusieurs appareils à utiliser l'application bancaire mobile.

| Général                                                                                                    | E-documents | Mot de passe | SMS / Courriel | Compte/dépôt par défaut | Paiements            | Appl. bancaire mobile    | ]   |  |
|----------------------------------------------------------------------------------------------------|-------------|--------------|----------------|-------------------------|----------------------|--------------------------|-----|--|
| Autoriser des appareils mobiles                                                                                                    |             |              |                |                         |                      |                          |     |  |
| Déterminez les appareils mobiles avec lesquels vous souhaitez accéder à vos données financières. Vous pouvez<br>autoriser plusieurs appareils mobiles. |             |              |                |                         |                      |                          |     |  |
| Vos appareils mobiles autorisés                                                                                                    |             |              |                |                         |                      |                          |     |  |
| Mar                                                                                                    | que 🗠       | Туре 🗠       |                | Activation 🗠            | Dernier ac           | cès 🗠                    |     |  |
| Арр                                                                                                    | ble         | iPhone       |                | 2015-01-07 17:27:55     | 2015-01-<br>17:27:56 | 07                       |     |  |
| J'accepte les conditions d'utilisation de l' application Mobile Banking.                                                                               |             |              |                |                         |                      |                          |     |  |
|                                                                                                    |             |              |                | Retour                  | Ajouter un a         | ppareil Enlever un appar | eil |  |

L'autorisation devrait être supprimée pour les appareils qui ne sont plus utilisés pour le Mobile Banking.

| Général                                                                                                    | E-documents                                                                                                    | Mot de passe | SMS / Courriel | Compte/dépôt par défaut | Paiements            | Appl. bancaire mobi | le |
|----------------------------------------------------------------------------------------------------|----------------------------------------------------------------------------------------------------|--------------|----------------|-------------------------|----------------------|---------------------|----|
| Autoriser des appareils mobiles<br>Déterminez les appareils mobiles avec lesquels vous souhaitez accéder à vos données financières. Vous pouvez<br>autoriser plusieurs appareils mobiles. |                                                                                                    |              |                |                         |                      |                     |    |
| Vos app                                                                                                    | Vos appareils mobiles autorisés           Image: Marque Image: Type Image: Type Image: Ty |              |                |                         |                      |                     |    |
| 🖌 App                                                                                                    | ple                                                                                                    | iPhone       |                | 2015-01-07 17:27:55     | 2015-01-<br>17:27:56 | 07                  |    |
| J'accepte les conditions d'utilisation de l' application Mobile Banking.           Retour         Ajouter un appareil                                                                     |                                                                                                    |              |                |                         |                      |                     |    |

Si vous changez par exemple de téléphone, vous devez de nouveau autoriser à titre unique le nouvel appareil pour l'accès. Vous pourrez ensuite supprimer l'autorisation donnée à l'ancien téléphone.

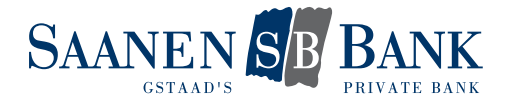

### 3. QUESTIONS FRÉQUEMMENT POSÉES

#### Que faire lorsque mon mot de passe a été bloqué?

Contactez dans ce cas notre service clientèle e-Banking afin de débloquer votre accès.

#### Que faire lorsque j'ai oublié mon mot de passe?

La fonction «Gérer l'accès et le mot de passe» vous permet de définir vous-même et en tout temps un nouveau mot de passe Mobile Banking.

Si votre accès a déjà été bloqué, vous devez tout d'abord le faire débloquer par notre service clientèle e-Banking. Ensuite seulement, vous pourrez modifier votre mot de passe.

#### Que faire lorsque mon appareil mobile a été perdu ou volé?

Pour être sûr que cet appareil mobile ne puisse pas être utilisé pour Mobile Banking, vous pouvez le supprimer dans la gestion des appareils.

Vous avez aussi la possibilité de contacter notre service clientèle e-Banking et de faire supprimer par celui-ci l'autorisation pour l'appareil mobile concerné.